## Cougar Courses 2.0 Glossary for students

## Why Do This

Professors can have a working glossary database, in which students can actively participate by creating their own entries.

- 1. Log onto Cougar Courses and go My Home, then click on your course.
- 2. Your Professor will have created a Glossary entry, as in the below image.

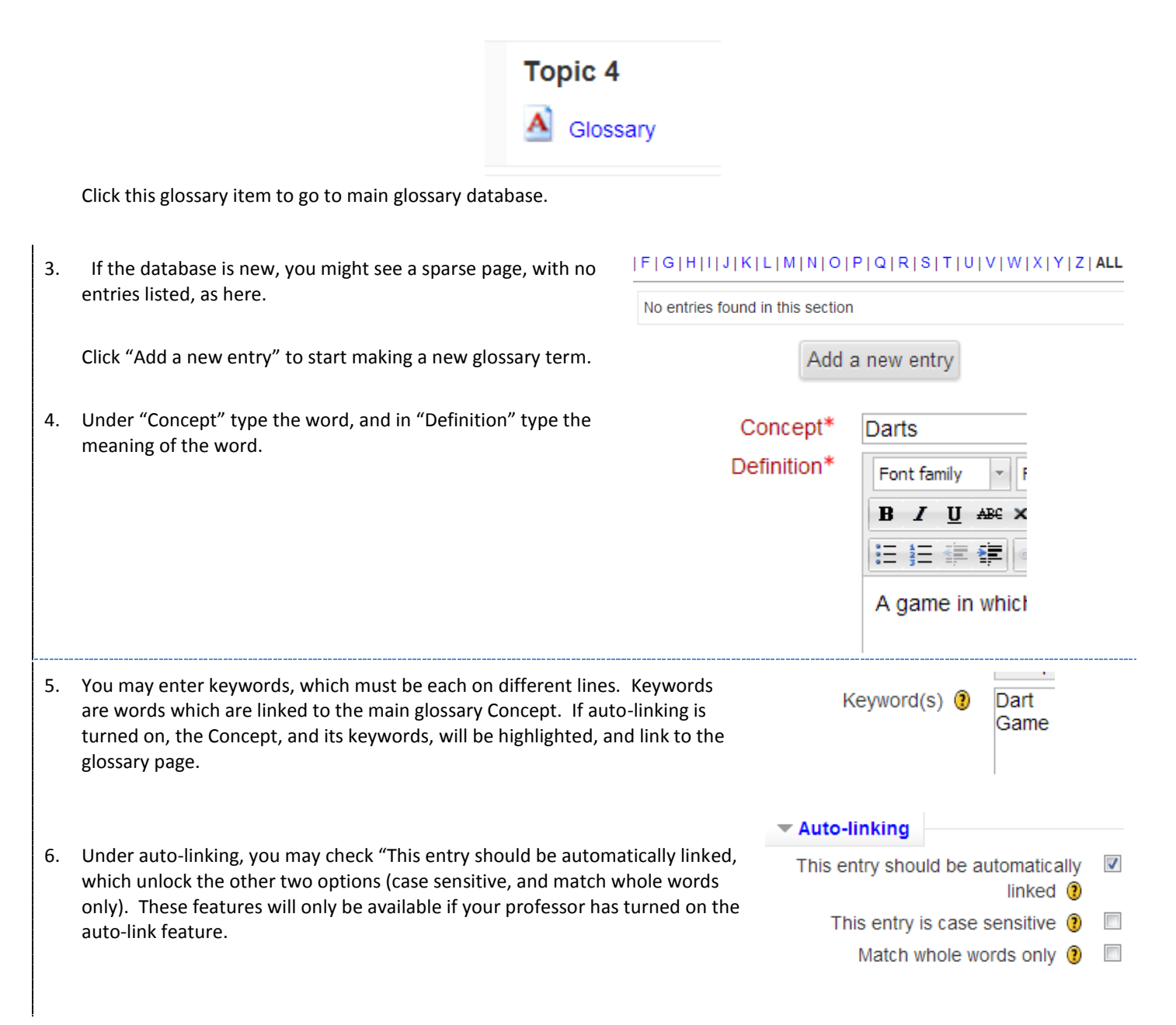

- 7. Make sure you click "Save changes" on the bottom of the window.
- 8. Note that, depending on the settings, your glossary entry may only be seen by you until your Professor approves of it. If this is the case, after clicking Save changes, you'll see the main glossary, with your entry listed as "This entry is currently hidden".

You may click the X button to delete the entry, or you can click the pencil-in-hand icon to edit what you've put.

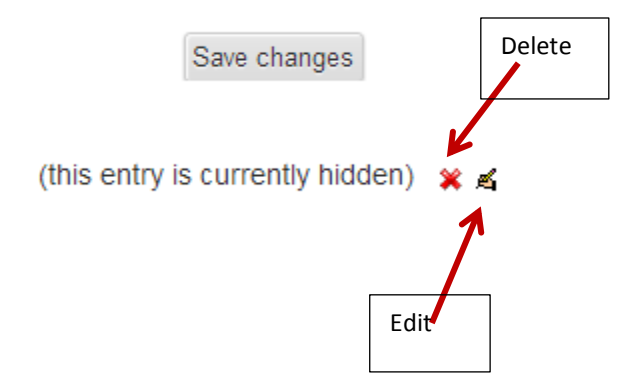